Extension module extends function of PLC base unit. It offers function like: IO point extension, logic processing, data calculation, analog-digital conversion, and so on.

# Module models

| Model                | Description                                                                |
|----------------------|----------------------------------------------------------------------------|
| Module of FGs series |                                                                            |
| FGs-E16R             | 16 channels relay type digital output module                               |
| FGs-E16T             | 16 channels transistor type digital output module                          |
| FGs-E16X             | 16 channels digital input module                                           |
| FGs-E8X8R            | 8 channels digital input, 8 channels relay type digital output module      |
| FGs-E8X8T            | 8 channels digital input, 8 channels transistor type digital output module |
| FGs-E4AI2AO          | 4 channels analog input, 2 channels analog output module                   |
| FGs-E8AI             | 8 channels analog input module                                             |
| FGs-E4TC             | 4 channels temperature measuring module                                    |
| Module of FGR series |                                                                            |
| FGR-E12R             | 12 channels relay type digital output module                               |
| FGR-E16T             | 16 channels transistor type digital output module                          |
| FGR-E16X             | 16 channels digital input module                                           |
| FGR-E8X8R            | 8 channels digital input, 8 channels relay type digital output module      |
| FGR-E8X8T            | 8 channels digital input, 8 channels transistor type digital output module |
| FGR-E4AI             | 4 channels analog input module                                             |
| FGR-E8AI             | 8 channels analog input module                                             |
| FGR-E4AI2AO          | 4 channels analog input, 2 channels analog output module                   |
| FGR-E2AO             | 2 channels analog output module                                            |
| FGR-E4TC             | 4 channels temperature measuring module                                    |

So far, there are extension module as shown in Table 1.1.

Table 1.1

- Number of digital input/output module channels is octonary. (For instance: X1000~X1007, X1010~X1017)
- Number of analog input/output module points is decimal, and each module occupies 4 or 8 data registers. (For instance: AI100~AI103, AI110~AI113)
- The **FGs** and **FGm** series PLC base unit supports at most 8 **FGs-E** extension modules regardless of their types.
- FGR series PLC base unit supports at most 1 **A-E** attachment and 3 **FGR-E** extension modules.
- A-E attachment can be regarded as part of PLC base unit, it extends digital IO points and the number follows close with PLC base unit. (For instance: X0010~X0017, Y0010~Y0017)

# **Configuration in SamSoar II**

Configuration should be completed by upper software **SamSoar II** before using extension module. The following shows procedures to configure the **FGs-E** and **FGR-E** extension modules.

1. Open the SamSoar II, Click [Project]→[PLC parameter setting] or icon 🔙, select

corresponding PLC model, take FGRE-C8X8T as example.

| S PLC parameter Setting |                                         |            |                |                  |
|-------------------------|-----------------------------------------|------------|----------------|------------------|
| Retentive Zone Settings | Expansion Module                        | Filter Set | ting           | Other            |
| Device Model            | Communication Parameters                |            | Password       | l Setting        |
| PLC Type                | Details                                 |            |                |                  |
| FGs_16MR_AC             | PLC Type                                |            |                | <b></b>          |
| FGs_16MT_AC             | X Range                                 | 0 ~ 17     | 7              |                  |
| FGe 22MT AC             | Y Range                                 | 0 ~ 17     | 7              |                  |
| FGs 48MR AC             | M Range                                 | 0 ~ 82     | 55             |                  |
| FGs 48MT AC             | S Range                                 | 0 ~ 99     | 9              |                  |
| FGs_64MR_AC             | T Range                                 | 0 ~ 25     | 5              |                  |
| FGs_64MT_AC             | C Range                                 | 0 ~ 25     | 5              |                  |
| FGm_64MT_AC             | D Range                                 | 0 ~ 83     | 03             |                  |
| FGRB_C8X8T              | CV Range                                | 0 ~ 25     | 5              |                  |
| FGRS_C8X8T              | TV Range                                | 0 ~ 25     | 5              |                  |
|                         | Al Range                                | 0 ~ 31     |                |                  |
| FGRE C8X8T V2           | AO Range                                | 0 ~ 31     |                |                  |
|                         | , i i i i i i i i i i i i i i i i i i i |            |                | -                |
|                         | Yes(Y)                                  | Canc       | el( <u>C</u> ) | Help( <u>H</u> ) |

Figure 2. 1

2. Click [Extension Module] Tab, enter setting page.

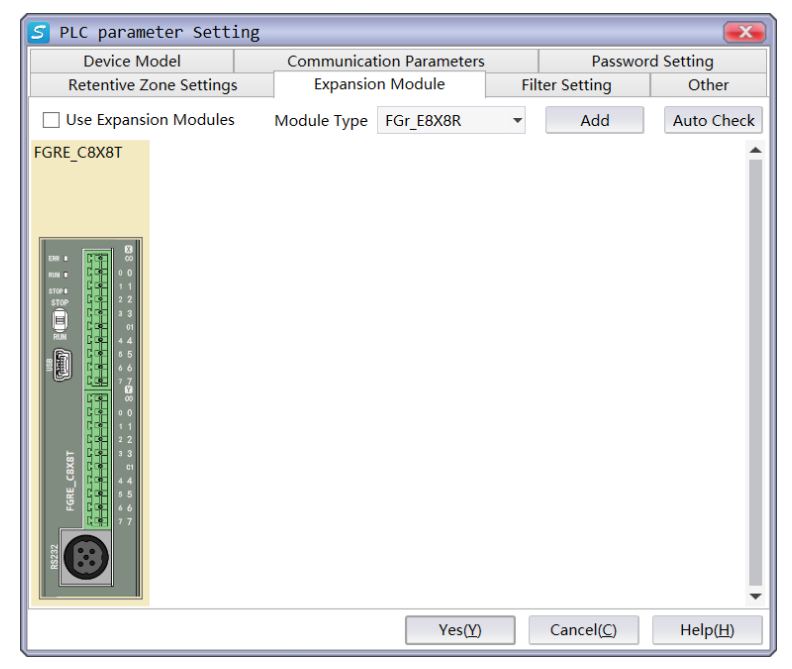

Figure 2.2

3. Tick the option [Use Extension Module] to enable the setting.

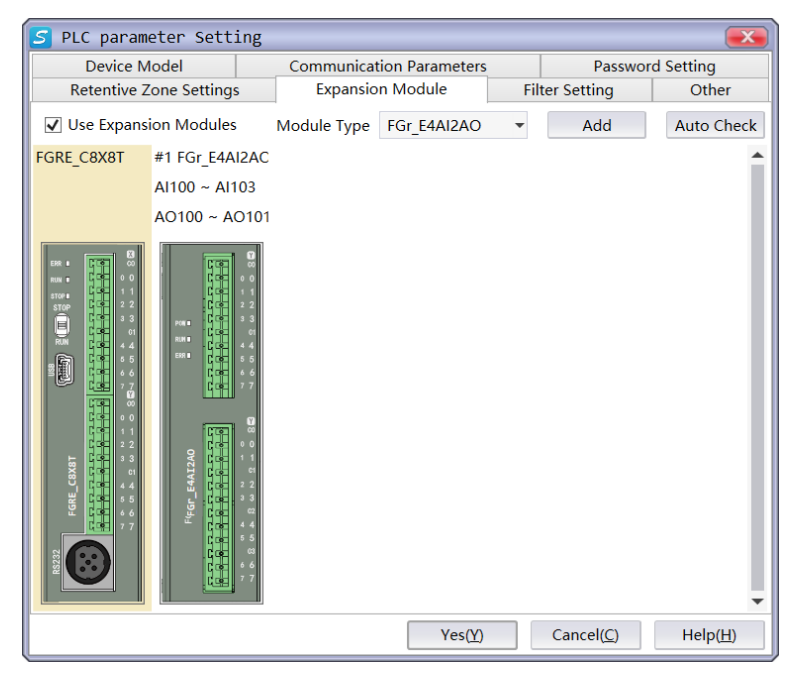

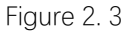

Select module type and tick [Enabled] to enable it. User can also check the module automatically by click [Auto check] when PLC is in communication with **SamSoar II**. PLC should be in STOP state during checking, and after checking, the manual added modules will be replaced according to actual checked case.

| <u>s</u>                                                                                                    |                                                   |
|----------------------------------------------------------------------------------------------------|---------------------------------------------------|
| The PLC has to be STOP to autocheck the expansion modules, then return to RUN since done, shall we continue? | Adjust expansion parameters corrosponding to PLC? |
| Yes( <u>Y</u> ) No( <u>N</u> )                                                                               | Yes( <u>Y</u> ) No( <u>N</u> )                    |

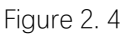

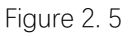

Take **FGR-E4AI2AO** as example, this module can input and output analog quantity, user can enter module setting by click the added module, and set mode, sampling average, Digital quantity range of each channel.

| S Expansion Module Setting                                              |    |
|-------------------------------------------------------------------------|----|
| Module Type FGr_E4AI2AO 👻 Enabled                                       |    |
| Used Registers Al100 ~ Al103 AO100 ~ AO101<br>Version:2001.0.0 Barcode: |    |
| Input                                                                   |    |
| Channel AI0 - Enabled Mode 0-5V                                         | ~  |
| Sampling average 4                                                      |    |
| Offset D 1000                                                           |    |
| Digital Quantity Range 0 - 65535                                        |    |
| Output                                                                  |    |
| Channel AO0  Channel Mode 0-5V                                          | Ŧ  |
| Digital Quantity Range 0 - 65535                                        |    |
| Yes( <u>Y</u> ) Cancel( <u>C</u> ) Dele                                 | te |

Figure 2. 6

# Digital input/output module

Digital input/output module include FGs-E16R, FGs-E16T, FGs-E16X, FGs-E8X8R, FGs-E8X8T, FGR-E12R, FGR-E16T, FGR-E16X, FGR-E8X8R, FGR-E8X8T. This chapter takes FGs-E8X8T as example to introduce usage of digital input/output module.

## Module specification

**FGs-E8X8T** extends input and output terminal of PLC base unit, the usage is same as ordinary inputs/outputs (not high-speed) of PLC base unit.

Module specification refers to following table (details of more models refer to hardware manual).

| Input voltage          | 24V±20%/DC |  |  |  |  |
|------------------------|------------|--|--|--|--|
| Output voltage         | 6~30V/DC   |  |  |  |  |
| Inductive load maximum | 80W        |  |  |  |  |
| Resistive load maximum | 0.3A       |  |  |  |  |
| Table 3-1              |            |  |  |  |  |

- Wring of inputs depends on the if the input is drain type or source type.
- Terminal number of input and output are octal.
- 4 common ends (COM1~COM3) of outputs is shorted, so they take same effect.

### Terminal introduction

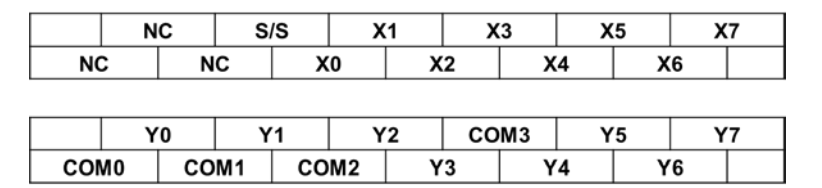

Figure 3.1

Shown as figure above, **X0~X7** are input points, **S/S** is common end of inputs, **Y0~Y7** are output points, **COM0~COM3** are common ends of outputs.

### Wiring diagram

Digital input

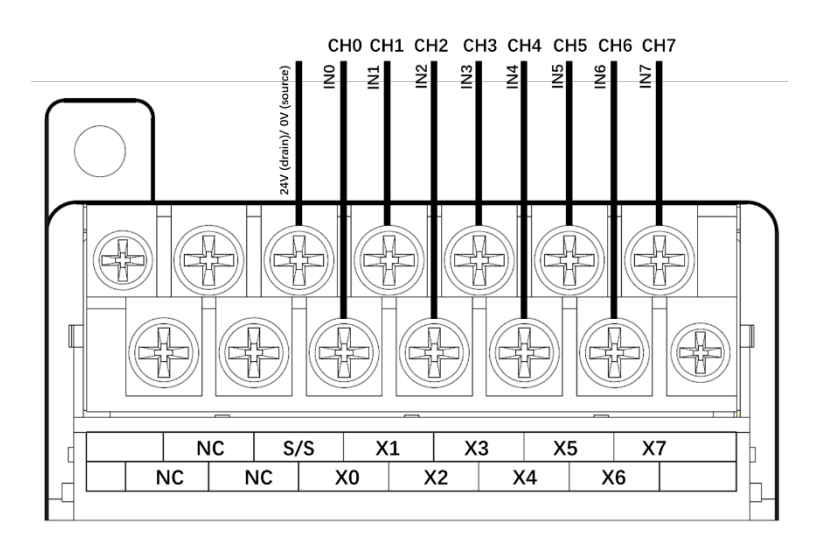

Figure 3. 2

Digital output

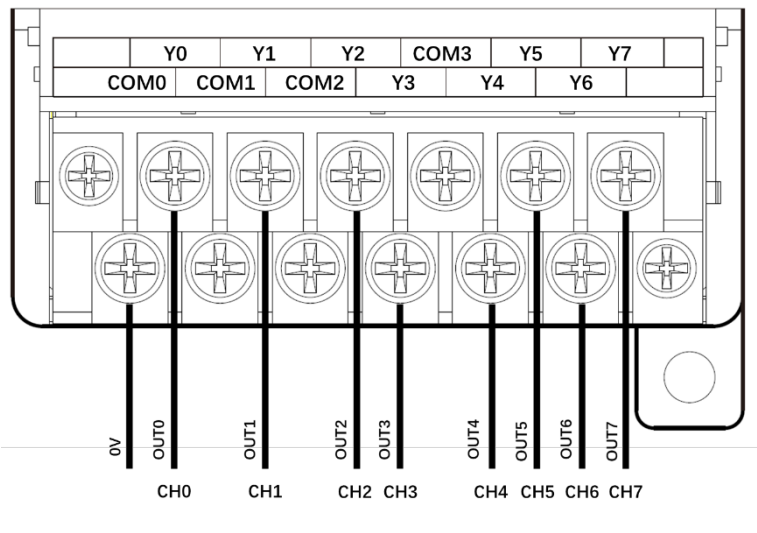

Figure 3. 3

## Register allocation

The inputs and outputs have corresponding soft elements in the ladder diagram, and the register allocation of all 8 digital input/output modules (**FGR-E** series only support 4 extension modules) refer to following tables:

|        | Module1                | Module2                | Module3                | Module4                |
|--------|------------------------|------------------------|------------------------|------------------------|
| Input  | X1000~X1017            | X1100~X1117            | X1200~X1217            | X1300~X1317            |
| Output | Y1000~Y1017            | Y1100~Y1117            | Y1200~Y1217            | Y1300~Y1317            |
|        |                        |                        |                        |                        |
|        | Module5                | Module6                | Module7                | Module8                |
| Input  | Module5<br>X1400~X1417 | Module6<br>X1500~X1517 | Module7<br>X1600~X1617 | Module8<br>X1700~X1717 |

Table 3. 2

The modules don't reach 16 input/output points can only use the front registers.

# Analog input/output module

Analog input/output module include **FGs-E4AI2AO**, **FGs-E8AI**, **FGR-E4AI**, **FGR-E8AI**, **FGR-E4AI2AO**, **FGR-E2AO**. This chapter takes **FGs-E4AI2AO** module as example to introduce usage of analog input/output module.

### Module specification

**FGs-E4AI2AO** module converts analog quantity inputs (voltage/current) of 4 input points into digital quantities, and transfer them to PLC base unit. Additionally, this module can also output analog quantities form the 2 output points.

Module specification refers to following table (details of more models refer to hardware manual).

|                            | Voltage input | Current input | Voltage output   | Current output |  |
|----------------------------|---------------|---------------|------------------|----------------|--|
| Analog quantity range      | 0~5V, 0~10V   | 4~20mA        | 0~5V, 0~10V      | 4~20mA         |  |
| Input maximum              | ±15V 40mA     |               | -                | -              |  |
| Resolution                 | 1/4095        | (12-bit)      | 1/65535 (16-bit) |                |  |
| Accuracy                   | ±5            | ‰             | ±5‰              |                |  |
| Conversion rate            | 1ms           | s/ch          | 1ms/ch           |                |  |
| Analog output power supply |               | 24V±10%       | /DC, 100mA       |                |  |

Table 4.1

- Input and output have different modes: 0~5V voltage mode, 0~10V voltage mode, and 4~20mA current mode.
- The input has 12-bit resolution, and output has 16-bit resolution.
- The power supply of analog part and digital part is separate.
- User can set digital range (high limit and low limit) of the conversion, the analog quantity will scale linearly according to the range.

### Terminal introduction

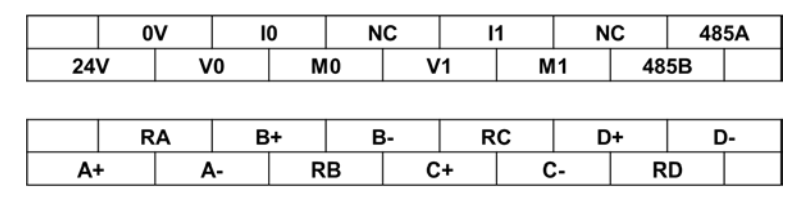

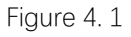

Figure above shows the terminals of **FGs-E4AI2AO** module. there are two terminals (485A and 485B) can be used for RS485 serial port communication (Only **FGs-E** series modules have this function, **FGR-E** series modules have no this function). Details of these terminal refer to following table:

|                        | Channel    | Terminal | Description                              |
|------------------------|------------|----------|------------------------------------------|
|                        |            | A+       | Anode of input channel 0                 |
|                        | Input CH0  | RA       | Connect to A+ under current mode         |
|                        |            | A-       | Cathode of input channel 0               |
|                        |            | B+       | Anode of input channel 1                 |
|                        | Input CH1  | RB       | Connect to B+ under current mode         |
|                        |            | В-       | Cathode of input channel 1               |
| Analog quantity input  |            | C+       | Anode of input channel 2                 |
|                        | Input CH2  | RC       | Connect to C+ under current mode         |
|                        |            | C-       | Cathode of input channel 2               |
|                        |            | D+       | Anode of input channel 3                 |
|                        | Input CH3  | RD       | Connect to D+ under current mode         |
|                        |            | D-       | Cathode of input channel 3               |
|                        |            | V0       | Voltage output anode of output channel 0 |
|                        | Output CH0 | 10       | Current output anode of output channel 0 |
|                        |            | M0       | Cathode of output channel 0              |
| Analog quantity output |            | V1       | Voltage output anode of output channel 1 |
|                        | Output CH1 | 11       | Current output anode of output channel 1 |
|                        |            | M1       | Cathode of output channel 1              |
| PS495 communication    | -          | 485A     | RS485+                                   |
|                        | -          | 485B     | RS485-                                   |

Table 4. 2

# Wiring diagram

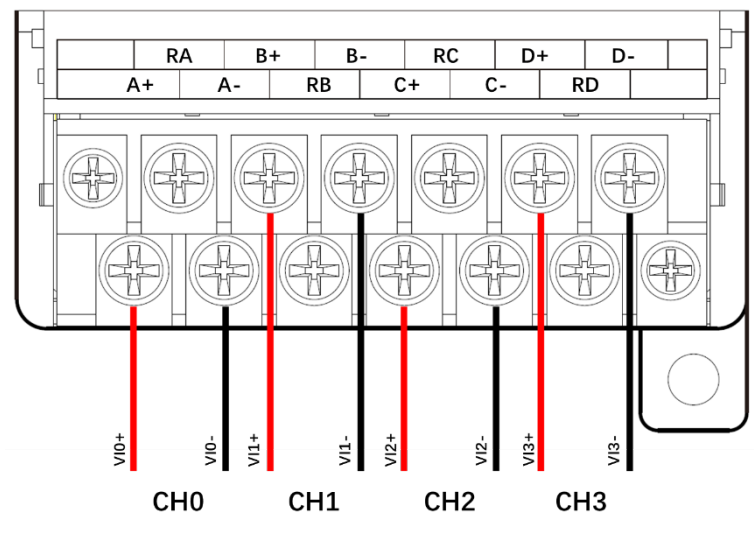

• Voltage analog quantity input

Figure 4. 2

• Current analog quantity input

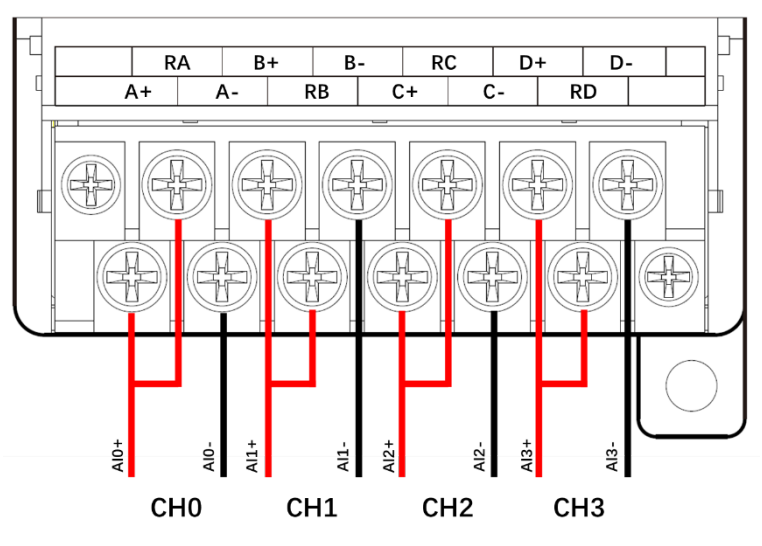

Figure 4. 3

• Voltage analog quantity output

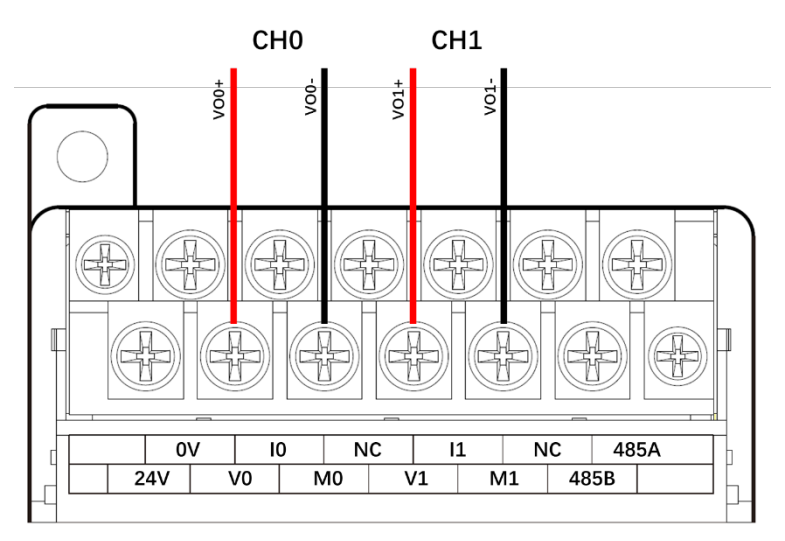

Figure 4. 4

• Current analog quantity output

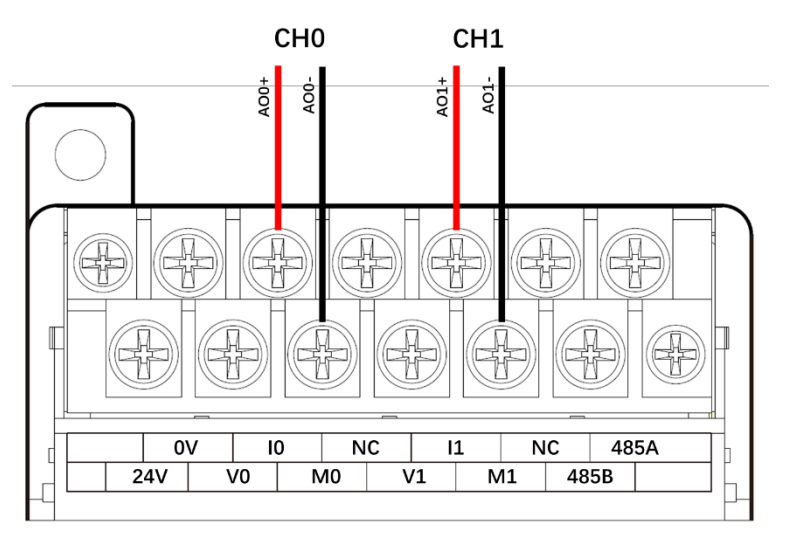

Figure 4.5

# Register allocation

The analog input quantities and analog output quantities have corresponding soft elements in the ladder diagram, and the register allocation of all 8 digital input/output modules (FGR-E series only support 4 extension modules) refer to following tables:

| Input         Analog to digital           CH0         Al100         Al110         Al120         Al130         Al140         Al150         Al160         Al170           CH1         Al101         Al111         Al121         Al131         Al141         Al151         Al161         Al171           CH2         Al102         Al112         Al122         Al132         Al142         Al152         Al162         Al172           CH3         Al102         Al112         Al122         Al132         Al142         Al152         Al162         Al172           CH3         Al103         Al113         Al123         Al133         Al143         Al153         Al163         Al173           CH4         Al104         Al114         Al124         Al134         Al144         Al154         Al164         Al174           CH4         Al105         Al115         Al125         Al135         Al145         Al155         Al164         Al174           CH4         Al106         Al116         Al126         Al136         Al146         Al155         Al166         Al176           CH6         Al106         Al117         Al127         Al137         Al146         Al157                                                       |        | Module1           | Module2 | Module3 | Module4 | Module5 | Module6 | Module7 | Module8 |
|----------------------------------------------------------------------------------------------------|--------|-------------------|---------|---------|---------|---------|---------|---------|---------|
| CH0         AI100         AI110         AI120         AI130         AI140         AI150         AI160         AI170           CH1         AI101         AI111         AI121         AI131         AI141         AI151         AI161         AI171           CH2         AI102         AI112         AI122         AI132         AI142         AI152         AI162         AI172           CH3         AI103         AI113         AI123         AI133         AI143         AI153         AI163         AI173           CH4         AI103         AI113         AI123         AI133         AI143         AI153         AI163         AI173           CH4         AI104         AI114         AI124         AI133         AI143         AI153         AI163         AI174           CH4         AI104         AI114         AI124         AI134         AI144         AI154         AI164         AI174           CH5         AI105         AI115         AI125         AI135         AI145         AI155         AI165         AI175           CH6         AI106         AI116         AI127         AI137         AI146         AI156         AI166         AI176           CH7 <td>Input</td> <td colspan="8">Analog to digital</td> | Input  | Analog to digital |         |         |         |         |         |         |         |
| CH1         Al101         Al111         Al121         Al131         Al141         Al151         Al161         Al171           CH2         Al102         Al112         Al122         Al132         Al142         Al152         Al162         Al172           CH3         Al103         Al113         Al123         Al133         Al143         Al153         Al162         Al172           CH3         Al103         Al113         Al123         Al133         Al143         Al153         Al163         Al173           CH4         Al104         Al114         Al124         Al134         Al143         Al153         Al163         Al173           CH4         Al104         Al114         Al124         Al134         Al144         Al154         Al164         Al174           CH5         Al105         Al115         Al125         Al135         Al145         Al155         Al165         Al175           CH6         Al106         Al116         Al126         Al136         Al146         Al156         Al166         Al176           CH7         Al107         Al117         Al127         Al137         Al147         Al157         Al167         Al177           Output<                                                   | CH0    | AI100             | AI110   | AI120   | AI130   | AI140   | AI150   | AI160   | AI170   |
| CH2         AI102         AI112         AI122         AI132         AI142         AI152         AI162         AI172           CH3         AI103         AI113         AI123         AI133         AI143         AI153         AI163         AI173           CH4         AI104         AI114         AI123         AI133         AI143         AI153         AI163         AI173           CH4         AI104         AI114         AI124         AI134         AI144         AI154         AI164         AI174           CH5         AI105         AI115         AI125         AI135         AI145         AI155         AI166         AI174           CH6         AI106         AI116         AI125         AI135         AI145         AI155         AI166         AI175           CH6         AI106         AI116         AI126         AI136         AI146         AI156         AI166         AI176           CH7         AI107         AI117         AI127         AI137         AI147         AI157         AI167         AI177           Output         Digital to analog         CH0         AO100         AO110         AO120         AO130         AO140         AO150         AO160                                          | CH1    | AI101             | AI111   | AI121   | AI131   | AI141   | AI151   | AI161   | AI171   |
| CH3         Al103         Al113         Al123         Al133         Al143         Al153         Al163         Al173           CH4         Al104         Al114         Al124         Al134         Al144         Al154         Al163         Al173           CH5         Al105         Al114         Al124         Al134         Al144         Al154         Al164         Al174           CH5         Al105         Al115         Al125         Al135         Al145         Al155         Al165         Al175           CH6         Al106         Al116         Al126         Al136         Al146         Al156         Al166         Al176           CH7         Al107         Al117         Al127         Al137         Al147         Al157         Al166         Al176           CH7         Al107         Al117         Al127         Al137         Al147         Al157         Al167         Al177           Output         Digital to analog         CH0         AO100         AO110         AO120         AO130         AO140         AO150         AO160         AO170           CH0         AO100         AO110         AO121         AO131         AO141         AO151         AO151                                          | CH2    | AI102             | AI112   | AI122   | AI132   | AI142   | AI152   | AI162   | AI172   |
| CH4         Al104         Al114         Al124         Al134         Al144         Al154         Al164         Al174           CH5         Al105         Al115         Al125         Al135         Al145         Al155         Al165         Al175           CH6         Al106         Al116         Al126         Al136         Al146         Al155         Al166         Al176           CH7         Al107         Al117         Al127         Al137         Al147         Al157         Al166         Al176           CH7         Al107         Al117         Al127         Al137         Al147         Al157         Al167         Al177           Output         Digital to analog         CH0         AO100         AO110         AO120         AO130         AO140         AO150         AO160         AO170           CH0         AO100         AO110         AO121         AO131         AO140         AO150         AO160         AO170                                                                                                    | CH3    | AI103             | AI113   | AI123   | AI133   | AI143   | AI153   | AI163   | AI173   |
| CH5         Al105         Al115         Al125         Al135         Al145         Al155         Al165         Al175           CH6         Al106         Al116         Al126         Al136         Al146         Al156         Al166         Al176           CH7         Al107         Al117         Al127         Al137         Al147         Al157         Al167         Al177           Output         Digital to analog         CH0         AO100         AO110         AO120         AO130         AO140         AO150         AO160         AO170           CH0         AO100         AO110         AO120         AO130         AO140         AO150         AO160         AO170                                                                                                    | CH4    | AI104             | AI114   | AI124   | AI134   | AI144   | AI154   | AI164   | AI174   |
| CH6         Al106         Al116         Al126         Al136         Al146         Al156         Al166         Al176           CH7         Al107         Al117         Al127         Al137         Al147         Al157         Al167         Al177           Output         Digital to analog         CH0         AO100         AO110         AO120         AO130         AO140         AO150         AO160         AO170           CH4         AO141         AO141         AO151         AO151         AO151         AO151                                                                                                    | CH5    | AI105             | AI115   | AI125   | AI135   | AI145   | AI155   | AI165   | AI175   |
| CH7         Al107         Al117         Al127         Al137         Al147         Al157         Al167         Al177           Output         Digital to analog         Digital to analog         AO100         AO110         AO120         AO130         AO140         AO150         AO160         AO170           CH0         AO101         AO110         AO120         AO130         AO140         AO150         AO160         AO170                                                                                                    | CH6    | AI106             | AI116   | AI126   | AI136   | AI146   | AI156   | AI166   | AI176   |
| Output         Digital to analog           CH0         AO100         AO110         AO120         AO130         AO140         AO150         AO160         AO170           CH4         AO101         AO111         AO121         AO121         AO141         AO151         AO151         AO151         AO151         AO151                                                                                                    | CH7    | AI107             | AI117   | AI127   | AI137   | AI147   | AI157   | AI167   | AI177   |
| CH0         AO100         AO110         AO120         AO130         AO140         AO150         AO160         AO170           CH1         AO111         AO121         AO121         AO121         AO141         AO150         AO160         AO170                                                                                                    | Output | Digital to analog |         |         |         |         |         |         |         |
|                                                                                                    | CH0    | AO100             | AO110   | AO120   | AO130   | AO140   | AO150   | AO160   | AO170   |
| CHI AOTUI AOTII AOTZI AOTZI AOTZI AOTZI AOTZI AOTZI AOTZI AOTZI                                                                                                    | CH1    | AO101             | AO111   | AO121   | AO131   | AO141   | AO151   | AO161   | AO171   |

Table 4.3

The modules don't reach 8 input channels or 2 output channels can only use front registers.

# **Temperature measuring module**

Temperature measuring module include: **FGs-E4TC**, **FGR-E4TC**. This chapter takes **FGs-E4TC** module as example to introduce usage of temperature measuring module.

### Module specification

**FGs-E4TC** supports thermal resistance and thermocouple input, it calculates the analog inputs and get the digital quantity of temperature.

Module specification refers to following table (details of more models refer to hardware manual).

| Resolution                 | 1/65535 (16-bit)                     |
|----------------------------|--------------------------------------|
| Accuracy                   | 5‰                                   |
| Conversion rate            | 30ms/ch, 60ms/ch, 120ms/ch, 250ms/ch |
| Analog output power supply | 24V±10%/DC, 100mA                    |

Table 5. 1

- FGs-E4T supports K-thermocouple, T-thermocouple, PT100, NI120.
- User can set offset of each channel to compensate the measuring quantity.
- User can set measuring mode of each channel (conversion rate and sampling times).
- The power supply of analog part and digital part is separate.
- The measuring quantity is stored integer, it is 10 times of actual temperature, and unit is °C.

### Terminal introduction

|    | 0 | v  | N | С | N | С | N | С | N | С  | 48 | 5A |
|----|---|----|---|---|---|---|---|---|---|----|----|----|
| 24 | v | N  | С | N | С | N | С | N | С | 48 | 5B |    |
|    |   |    |   |   |   |   |   |   |   |    |    |    |
|    | A | .1 | В | 0 | B | 3 | С | 1 | D | 0  | D  | 3  |
| A  | 0 | A  | 3 | В | 1 | С | 0 | С | 3 | D  | 1  |    |

Figure 5.1

Figure above shows the terminals of **FGs-E4TC** module. there are two terminals (485A and 485B) can be used for RS485 serial port communication (Only **FGs-E** series modules have this function, **FGR-E** series modules have no this function). Details of these terminal refer to following table:

|                 | Channel      | Terminal | Description                                                           |
|-----------------|--------------|----------|-----------------------------------------------------------------------|
|                 |              | 4.0      | Thermocouple: measuring end (hot end) of channel 0;                   |
|                 |              | 70       | Thermal resistance: one end of channel 0, connect to bule wire.       |
|                 | Input        | ۸1       | Thermocouple: compensation end (cold end) of channel 0;               |
|                 | CH0          | AI       | Thermal resistance: one end of channel 0, connect to red wire.        |
|                 |              | 4.2      | One end of channel 0, for thermal resistance only, connect to another |
|                 |              | AS       | blue wire (three- wire system).                                       |
|                 |              | PO       | Thermocouple: measuring end (hot end) of channel 1;                   |
|                 |              | во       | Thermal resistance: one end of channel 1, connect to bule wire.       |
|                 | Input        | D1       | Thermocouple: compensation end (cold end) of channel 1;               |
| Analog quantity | CH1          | DI       | Thermal resistance: one end of channel 1, connect to red wire.        |
|                 |              | B3       | One end of channel 1, for thermal resistance only, connect to another |
|                 |              |          | blue wire (three- wire system).                                       |
| Input           | Input<br>CH2 | CO       | Thermocouple: measuring end (hot end) of channel 2;                   |
|                 |              |          | Thermal resistance: one end of channel 2, connect to bule wire.       |
|                 |              | C1       | Thermocouple: compensation end (cold end) of channel 2;               |
|                 |              | CI       | Thermal resistance: one end of channel 2, connect to red wire.        |
|                 |              | C3       | One end of channel 2, for thermal resistance only, connect to another |
|                 |              |          | blue wire (three- wire system).                                       |
|                 |              | 00       | Thermocouple: measuring end (hot end) of channel 3;                   |
|                 |              | DU       | Thermal resistance: one end of channel 3, connect to bule wire.       |
|                 | Input        | ח1       | Thermocouple: compensation end (cold end) of channel 3;               |
|                 | CH3          | DI       | Thermal resistance: one end of channel 3, connect to red wire.        |
|                 |              | 5 S      | One end of channel 3, for thermal resistance only, connect to another |
|                 |              | 03       | blue wire (three- wire system).                                       |
| RS485           | -            | 485A     | RS485+                                                                |
| communication   | -            | 485B     | RS485-                                                                |

Table 5. 2

# Wiring diagram

• K-thermocouple

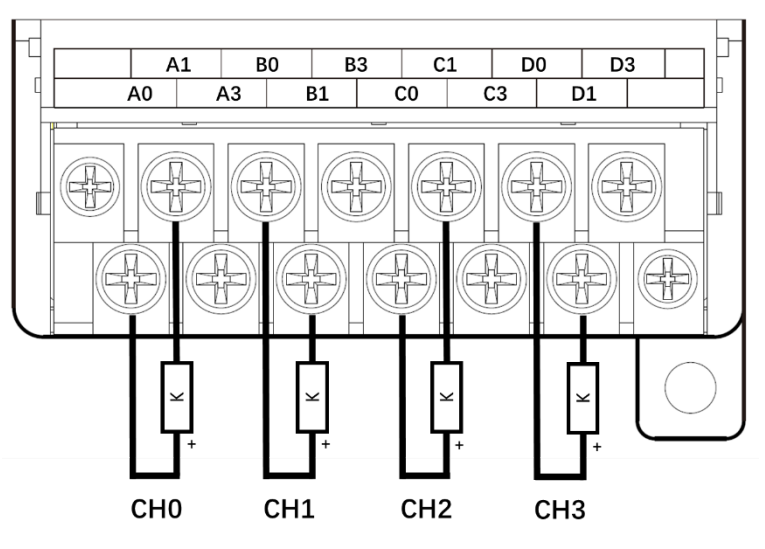

Figure 5. 2

• PT100 thermal resistance

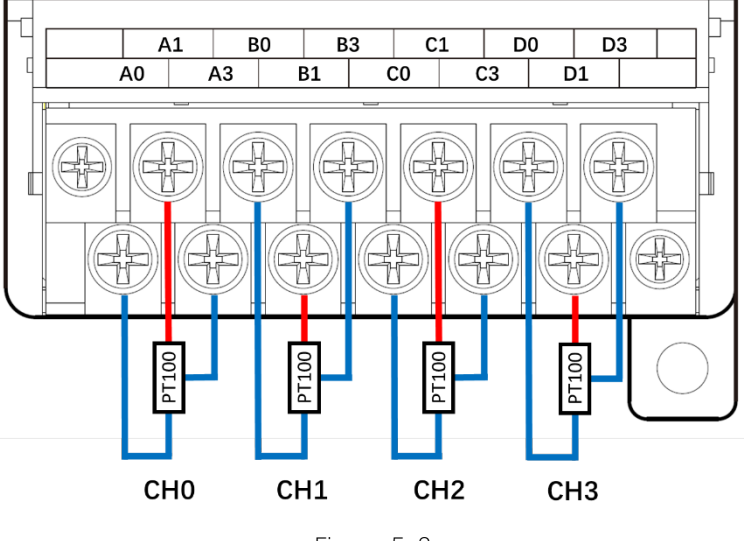

#### Figure 5. 3

### Register allocation

The temperature measuring quantity share same register with analog input quantity, so that the allocation rule is same with allocation rule of analog input quantity. Details refer to following tables.

|       | Module1               | Module2 | Module3 | Module4 | Module5 | Module6 | Module7 | Module8 |
|-------|-----------------------|---------|---------|---------|---------|---------|---------|---------|
| Input | Measuring temperature |         |         |         |         |         |         |         |
| CH0   | AI100                 | AI110   | AI120   | AI130   | AI140   | AI150   | AI160   | AI170   |
| CH1   | AI101                 | AI111   | AI121   | AI131   | AI141   | AI151   | AI161   | AI171   |
| CH2   | AI102                 | AI112   | AI122   | AI132   | AI142   | AI152   | AI162   | AI172   |
| CH3   | AI103                 | AI113   | AI123   | AI133   | AI143   | AI153   | AI163   | AI173   |
| CH4   | AI104                 | AI114   | AI124   | AI134   | AI144   | AI154   | AI164   | AI174   |

# Error case

### Indicator LED error state

| The indicator LED of extension module can show the running state itself. Following ta | able |
|---------------------------------------------------------------------------------------|------|
| shows how indicator light displays under error cases.                                 |      |

| Indicator                 | Frror case                 | Solution                                                           |  |  |  |
|---------------------------|----------------------------|--------------------------------------------------------------------|--|--|--|
| light display             |                            | 30000                                                              |  |  |  |
| ERR LED                   |                            | 1 Check if DLC is supplied                                         |  |  |  |
| lights on                 | Communication error        |                                                                    |  |  |  |
| RUN LED                   | between extension and PLC. | 2. Check if configuration is right, and redownload the project.    |  |  |  |
| flashes                   |                            | 3. Connect to technicians if it is not solved after several tries. |  |  |  |
| ERR LED                   |                            | 1 Redownload the project if permitted                              |  |  |  |
| lights off                | Extension module running   | Redownload the project in permitted.                               |  |  |  |
| RUN LED                   | error.                     | 2. Power on PLC again.                                             |  |  |  |
| flashes                   |                            | 3. Connect to technicians if it is not solved after several tries. |  |  |  |
|                           |                            | 1. Check nearby high-power devices that may bring interference,    |  |  |  |
|                           |                            | and turn off them if permitted.                                    |  |  |  |
|                           |                            | 2. Check if extension module connects to high-power loads, and     |  |  |  |
| <b>ERR</b> LED<br>flashes |                            | make sure the output points is relay type but not transistor       |  |  |  |
|                           | between PLC and extension  | type when connect to high-power loads. Disconnect the loads        |  |  |  |
|                           | module.                    | if needed.                                                         |  |  |  |
|                           |                            | 3. Check if the 24V/220V power supply of PLC is stable.            |  |  |  |
|                           |                            | 4. Connect to technicians if it is not solved after several tries. |  |  |  |
| POW LED                   | Firmuara arrar             | Update the firmware, or send back exchange.                        |  |  |  |
| flashes                   |                            |                                                                    |  |  |  |

Table 6.1

- When extension module is running normally, the **ERR** LED lights off, the **PWR** and **RUN** LED lights on.
- Extension module should be enabled before use.
- Extension module gets power supply from PLC.

# System special function register of extension module error

| Register | Description                                        |
|----------|----------------------------------------------------|
| M8046    | Error flag bit of extension module initialization. |
| M8184    | Extension module 1 communication error.            |
| M8185    | Extension module 2 communication error.            |
| M8186    | Extension module 3 communication error.            |
| M8187    | Extension module 4 communication error.            |
| M8188    | Extension module 5 communication error.            |
| M8189    | Extension module 6 communication error.            |
| M8190    | Extension module 7 communication error.            |
| M8191    | Extension module 8 communication error.            |

Table 6. 2

User can also refer to appendix of instruction manual.